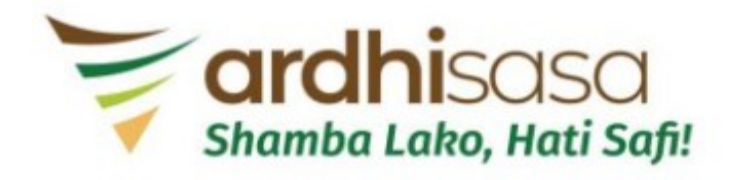

#### Approval of Part Development Plans (PDPs)

#### Applicant to login to Ardhisasa platform (www.ardhisasa.lands.go.ke)

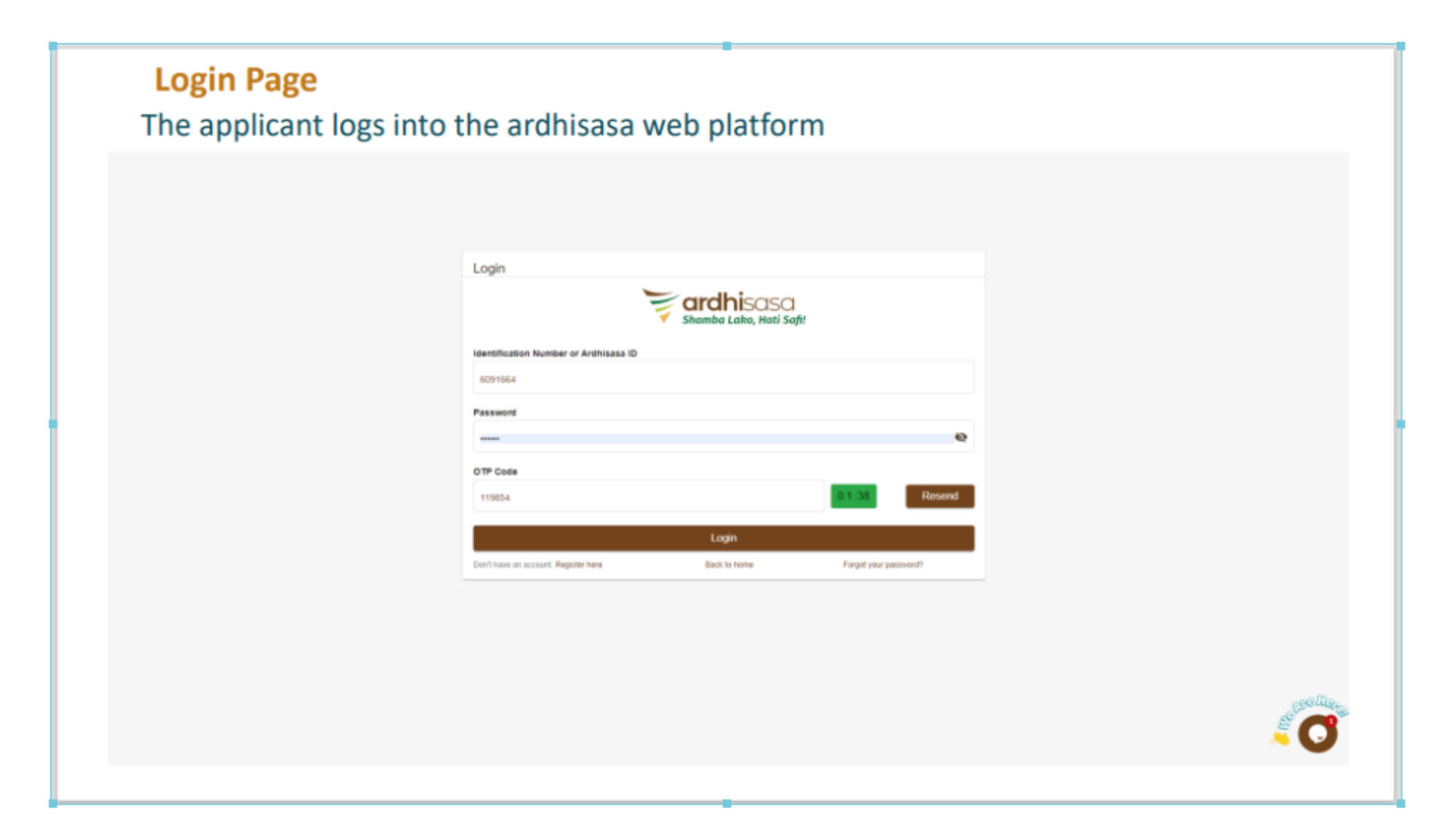

## After login, the applicant clicks on the photo avatar to switch to his/her professional account

(N.B: refer to user guides on upgrading account to professional account)

| shamba Lako, Hati Safi! | 8.53:00 AM<br>September 29, 2022<br>Hi Pauline, welcome<br>Home / Dashboard | SHAMBA LAKO, HATI SAFI      | Private account                                                                                             |
|-------------------------|-----------------------------------------------------------------------------|-----------------------------|----------------------------------------------------------------------------------------------------|
| Services                | Services                                                                    |                             |                                                                                                    |
| My Properties           |                                                                             |                             |                                                                                                    |
| My Wallet               | Search for a Service                                                        |                             |                                                                                                    |
| () My Appointments      | Q Find Service                                                              |                             |                                                                                                    |
| My Tickets              |                                                                             |                             |                                                                                                    |
| Notifications           | Land Registration                                                           | Land Administration         |                                                                                                    |
| e Account               | Search                                                                      | Land Rent                   |                                                                                                    |
|                         | Transfer                                                                    | Change of User              | ×                                                                                                    |
|                         | Charge                                                                      | View More Extension of User | Welcome to ARDHISASA, if you need help<br>simply reply to this message, we are online<br>and ready to help. |
|                         |                                                                             |                             | Customer Support 10 minutes ago                                                                             |
|                         | Physical Planning                                                           | Survey & Mapping            | Write a reply                                                                                               |
|                         | Approval of Part Development Plans                                          | Subdivision                 |                                                                                                    |
|                         | Planning Documents Requisition                                              | Re-survey                   | $\mathbf{O}$                                                                                                |
|                         | Certificate of Compliance                                                   | View More New Grant         | View More                                                                                                   |

#### Applicant now selects Registered County Physical planner Account for this application

|                                    | 8:52:08 AM<br>September 29, 2022   | SHAMBA LAKO, HATI SAFI | 99 <b>.</b>         | Registered Cour   | nty Physical Planner                                                    |                                           |
|------------------------------------|------------------------------------|------------------------|---------------------|-------------------|-------------------------------------------------------------------------|-------------------------------------------|
| ardhisasa<br>shamba laba Hati safi | Hi Pauline, welcome                |                        |                     | Pauline           | Macharia                                                                |                                           |
| • Shanibu Luko, Huti Suji:         |                                    |                        | (                   |                   | red County Physical<br>Account                                          |                                           |
|                                    | Home / Dashboard                   |                        |                     | Registe           | reo Physical Planner                                                    |                                           |
| Services                           | Services                           |                        |                     | Account<br>Advoca | te Account                                                              |                                           |
| My Properties                      |                                    |                        |                     | Approv            | ed County Surveyor                                                      | +                                         |
| My Wallet                          | Search for a Service               |                        |                     | Account Account   | t<br>d Survoyor Assourt                                                 |                                           |
| My Appointments                    | Q Find Service                     |                        |                     |                   | a Surveyor Account                                                      |                                           |
| My Tickets                         |                                    |                        |                     |                   |                                                                         | _                                         |
| Notifications                      | Land Registration                  |                        | Land Administration |                   |                                                                         |                                           |
| e Account                          | Search                             |                        | Land Rent           |                   |                                                                         |                                           |
|                                    | Transfer                           |                        | Change of User      |                   |                                                                         | ×                                         |
|                                    | Charge                             | View More              | Extension of User   |                   | Welcome to ARDHISASA<br>simply reply to this mess<br>and ready to help. | A, if you need help<br>age, we are online |
|                                    |                                    |                        |                     | 2                 | Customer Support                                                        | 9 minutes ago                             |
|                                    | Physical Planning                  |                        | Survey & Mapping    |                   | Write a reply                                                           | ₫ 0 ☺                                     |
|                                    | Approval of Part Development Plans |                        | Subdivision         |                   |                                                                         |                                           |
|                                    | Planning Documents Requisition     |                        | Re-survey           |                   |                                                                         | O                                         |
|                                    | Contificate of Compliance          | View More              | Nour Cront          |                   | View More                                                               |                                           |

#### Applicant navigates to physical planning services and clicks on 'view more'

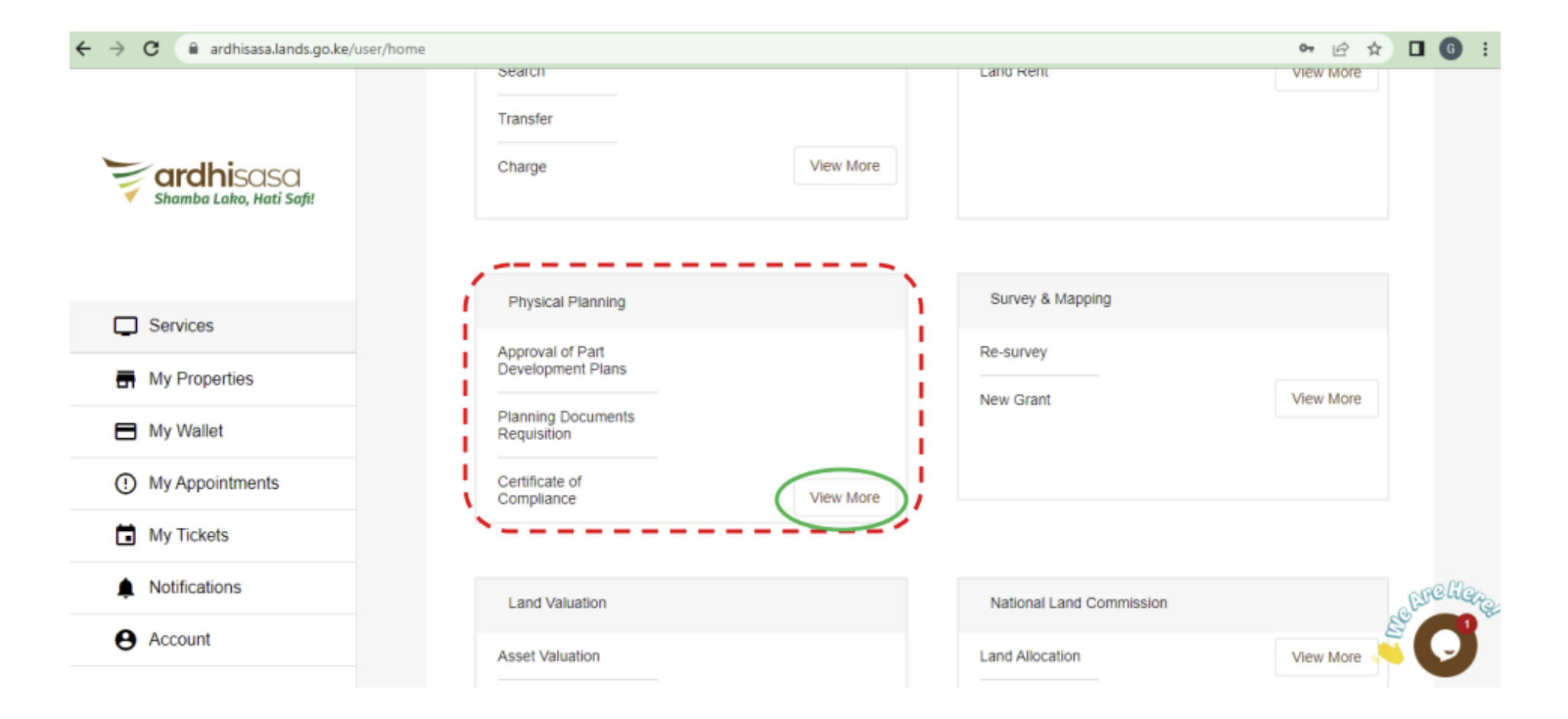

#### Applicant clicks on 'Approval of PDP' under Physical Planning Services

|                         | 8:53:29 AM<br>September 29, 2022                   | SHAMBA LAKO, HATI SAFI | Registered County Physical Planner                                                                          |
|-------------------------|----------------------------------------------------|------------------------|----------------------------------------------------------------------------------------------------|
| Shamba Lako, Hati Safi! | Home / Dashboard / MoLPP / Physical Planning       |                        |                                                                                                    |
|                         | Physical planning Services                         |                        |                                                                                                    |
| Services                |                                                    |                        |                                                                                                    |
| My Properties           | Compliance Certificate                             |                        |                                                                                                    |
| My Wallet               | Approval of PDP                                    |                        |                                                                                                    |
| ① My Appointments       | Planning Documents Requisition                     |                        |                                                                                                    |
| My Tickets              |                                                    |                        |                                                                                                    |
| Notifications           | Development Control (Projects of Stategic National | Importance)            |                                                                                                    |
| e Account               |                                                    |                        |                                                                                                    |
|                         |                                                    |                        | ×                                                                                                    |
|                         |                                                    |                        | Welcome to ARDHISASA, if you need help<br>simply reply to this message, we are online<br>and ready to help. |
|                         |                                                    |                        | Customer Support 10 minutes ago                                                                             |
|                         |                                                    |                        | Write a reply                                                                                               |

### Applicant clicks on 'New Application' to launch an application on the system

(N.B: This button is only visible in a professional account of a Registered County Physical Planner)

|                         | 8:51:04 AM<br>September 29, 2022            | SHAMBA LAKO, HATI    | SAFI          | Ļ (    | Registered County Physical Planner                                                                          |
|-------------------------|---------------------------------------------|----------------------|---------------|--------|----------------------------------------------------------------------------------------------------|
| shamba Lako, Hati Safi! | Home / Dashboard / MoLPP / Physical Plannin | ig / Approval of PDP |               |        |                                                                                                    |
|                         | Approval of PDP Applications                |                      |               |        | New Application                                                                                             |
| Services                | Pending Ongoing 2                           | Approved 1 Rejected  |               |        |                                                                                                    |
| My Properties           |                                             |                      |               | c      | Search                                                                                                    |
| My Wallet               |                                             |                      |               |        |                                                                                                    |
| () My Appointments      | No. Reference No.                           | Date of submission   | Elapsed time  | Status | Actions                                                                                                    |
| My Tickets              |                                             | Nothi                | ng to display |        |                                                                                                    |
| Notifications           |                                             |                      |               | It     | tems per page: 20 0 of 0 < 📏                                                                                |
| e Account               |                                             |                      |               |        |                                                                                                    |
|                         |                                             |                      |               |        | ×                                                                                                    |
|                         |                                             |                      |               |        | Welcome to ARDHISASA, if you need help<br>simply reply to this message, we are online<br>and ready to help. |
|                         |                                             |                      |               |        | Customer Support 8 minutes ago                                                                              |
|                         |                                             |                      |               |        | Write a reply                                                                                               |
|                         |                                             |                      |               |        | C                                                                                                    |

### Frequently Asked Questions will guide the applicant on various requirements for the application

|                         | 8:54:10 AM<br>September 29, 2022               | SHAMBA LAKO, HATI SAFI                                                              | ļ <sup>99+</sup> 💿 | Registered County Physical Planner    |      |
|-------------------------|------------------------------------------------|-------------------------------------------------------------------------------------|--------------------|---------------------------------------|------|
| Shamba Lako, Hati Safi! | Home / Dashboard / MoLPP / Physical Planning / | / Approval of PDP / New Application                                                 |                    |                                       |      |
|                         | Approval of PDP: New Applicati                 | ion                                                                                 |                    |                                       |      |
| Services                | 1 FAQs                                         | Application Details 3 Location Details                                              | 4 Attach Files     | 5 Verify Details                      |      |
| My Properties           | Frequently Asked Questions                     |                                                                                     |                    |                                       |      |
| My Wallet               |                                                |                                                                                     |                    |                                       |      |
| () My Appointments      | What is Approval of PDP Application?           |                                                                                     |                    | ^                                     |      |
| My Tickets              | This is an application to approve plan used in | n the alienation of public land with the authority of the National Land Commission. |                    |                                       |      |
| Notifications           | What is Part Development Plan?                 |                                                                                     |                    | ~                                     |      |
| e Account               | Who submits the PDP for approval?              |                                                                                     |                    | ~                                     |      |
|                         | Why is the approval done at national leve      | el and not county level?                                                            |                    | ~                                     | ×    |
|                         | What are the requirements needed?              |                                                                                     |                    | Welcome to ARDHISASA, if you need hel | elp  |
|                         | Who are the actors involved?                   |                                                                                     |                    | and ready to help.                    | inc. |
|                         | what are the payments required?                |                                                                                     | 1                  | Customer Support 11 minutes a         | ago  |
|                         | Template Documents                             |                                                                                     |                    | Write a reply                         | ٢    |
|                         |                                                |                                                                                     |                    | Next                                  | 3    |

### Applicant will find the template shapefile format that he/she will use in terms of the attribute data for system ingestion into database

|                         | 8:54:10 AM<br>September 29, 2022               | SHAMBA LAKO, HATI SAFI                                                              | , <sup>99</sup> | Registered County Physical Plann | er           |
|-------------------------|------------------------------------------------|-------------------------------------------------------------------------------------|-----------------|----------------------------------|--------------|
| Shamba Lako, Hati Safi! | Home / Dashboard / MoLPP / Physical Planning / | Approval of PDP / New Application                                                   |                 |                                  |              |
|                         | Approval of PDP: New Applicati                 | ion                                                                                 |                 |                                  |              |
| Services                | 1 FAQs                                         | Application Details 3 Location Details                                              | 4 Attach Files  | 5 Verify Details                 |              |
| My Properties           | Frequently Asked Questions                     |                                                                                     |                 |                                  |              |
| Hy Wallet               |                                                |                                                                                     |                 |                                  |              |
| () My Appointments      | What is Approval of PDP Application?           |                                                                                     |                 | ^                                |              |
| My Tickets              | This is an application to approve plan used in | n the alienation of public land with the authority of the National Land Commission. |                 |                                  |              |
| Notifications           | What is Part Development Plan?                 |                                                                                     |                 | ~                                |              |
| Account                 | Who submits the PDP for approval?              |                                                                                     |                 | ~                                |              |
|                         | Why is the approval done at national leve      | el and not county level?                                                            |                 | ~                                |              |
|                         | What are the requirements needed?              |                                                                                     |                 | Welcome to ARDHISASA, if you     | need help    |
|                         | Who are the actors involved?                   |                                                                                     |                 | and ready to help.               | are online   |
|                         | what are the payments required?                |                                                                                     |                 | Customer Support 11              | i minutes ag |
|                         |                                                |                                                                                     |                 | Write a reply                    | - <i>0</i> © |

# Applicant will find the template shapefile format that he/she will use as guide in terms of the prerequisite attribute data for system ingestion into database

|                         | 9:43:14 AM<br>September 29, 2022                                                              | SH                                                | AMBA LAKO, HATI SAFI                           | 🗳 🕢 R          | egistered County Physical Planner                                                                               |
|-------------------------|-----------------------------------------------------------------------------------------------|---------------------------------------------------|------------------------------------------------|----------------|----------------------------------------------------------------------------------------------------|
| shamba Lako, Hati Safi! | Home / Dashboard / MoLPP / Physica                                                            | I Planning / Approval of PDP / New Appl           | ication                                        |                |                                                                                                    |
|                         | Approval of PDP: New A                                                                        | Application                                       |                                                |                |                                                                                                    |
| Services                | 1 FAQs                                                                                        | 2 Application Details                             | 3 Location Details                             | 4 Attach Files | 5 Verify Details                                                                                                |
| My Properties           | Frequently Asked Questions                                                                    |                                                   |                                                |                |                                                                                                    |
| Hy Wallet               |                                                                                               |                                                   |                                                |                |                                                                                                    |
| () My Appointments      | What is Approval of PDP Appl                                                                  | lication?                                         |                                                |                | ^                                                                                                    |
| My Tickets              | This is an application to approve                                                             | e plan used in the alienation of public land with | the authority of the National Land Commission. |                |                                                                                                    |
| Notifications           | What is Part Development Pla                                                                  | n?                                                |                                                |                | ~                                                                                                    |
| e Account               | Who submits the PDP for app                                                                   | roval?                                            |                                                |                | ~                                                                                                    |
|                         | Why is the approval done at n                                                                 | ational level and not county level?               |                                                |                | ~                                                                                                    |
|                         | What are the requirements ne                                                                  | eded?                                             |                                                |                | ~                                                                                                    |
|                         | Who are the actors involved?                                                                  |                                                   |                                                |                | ~                                                                                                    |
|                         | what are the payments require                                                                 | ed?                                               |                                                |                | ~                                                                                                    |
|                         | Template Documents                                                                            |                                                   |                                                |                | ^ Crellez                                                                                                    |
|                         | <u>Approval of pdp shapefile</u> <u>Approval of pdp shapefile</u> <u>Sample pdp shapefile</u> | <u>e sample</u><br>e <u>sample</u>                |                                                |                | je standard and a standard and a standard a standard a standard a standard a standard a standard a standard a s |
|                         |                                                                                               |                                                   |                                                |                |                                                                                                    |

### Applicant enters the required application details (these are mandatory fields to be completed by the applicant)

|                         | 8:54:36 AM<br>September 29, 2022 | SH                                            | AMBA LAKO, HATI SAI | FI                              | ب 💿 ا          | Registered County Physical Planner |
|-------------------------|----------------------------------|-----------------------------------------------|---------------------|---------------------------------|----------------|------------------------------------|
| Shamba Lako, Hati Safi! | Home / Dashboard / MoLPP / Phy   | vsical Planning / Approval of PDP / New Appli | cation              |                                 |                |                                    |
|                         | Approval of PDP: Ne              | w Application                                 |                     |                                 |                |                                    |
| Services                | FAQs                             | 2 Application Details                         | 3 Locatio           | on Details                      | 4 Attach Files | 5 Verify Details                   |
| My Properties           | Application Details              |                                               |                     |                                 |                |                                    |
| My Wallet               | Enter D.P reference Number       |                                               |                     | Plan Title *                    |                |                                    |
| My Appointments         | e.g HTAD5XLM                     |                                               |                     | e.g HTAD5XLM                    |                |                                    |
| My Tickets              | Select unit *                    |                                               |                     | Enter additional details if any |                |                                    |
| Notifications           | Select unit                      |                                               | •                   | Additional information          |                |                                    |
| e Account               | Approximate Acreage *            |                                               |                     |                                 |                |                                    |
|                         | Enter Approximate Acreage        |                                               |                     |                                 |                |                                    |
|                         |                                  |                                               |                     |                                 |                | Back Next                          |
|                         |                                  |                                               |                     |                                 |                |                                    |
|                         |                                  |                                               |                     |                                 |                |                                    |
|                         |                                  |                                               |                     |                                 |                |                                    |
|                         |                                  |                                               |                     |                                 |                | 2000                               |

### Applicant enters the required location details of the subject parcel (these are mandatory fields to be completed by the applicant)

|                         | 8:55:09 AM<br>September 29, 2022 | SH                                           | IAMBA LAKO, HATI SAFI |                     | <u></u>        | Registered County Physical Plann |
|-------------------------|----------------------------------|----------------------------------------------|-----------------------|---------------------|----------------|----------------------------------|
| shamba Lako, Hati Safi! | Home / Dashboard / MoLPP / Phy   | /sical Planning / Approval of PDP / New Appl | ication               |                     |                |                                  |
|                         | Approval of PDP: Ne              | w Application                                |                       |                     |                |                                  |
| Services                | FAQs                             | 2 Application Details                        | 3 Location            | Details             | 4 Attach Files | 5 Verify Details                 |
| My Properties           | Location Details                 |                                              |                       |                     |                |                                  |
| Hy Wallet               | County *                         |                                              |                       | Locality *          |                |                                  |
| My Appointments         | Select your county               |                                              | •                     | Enter your locality |                |                                  |
| My Tickets              | Sub-county *                     |                                              |                       |                     |                |                                  |
| Notifications           | Enter your Sub-county            |                                              | •                     |                     |                |                                  |
| e Account               |                                  |                                              |                       |                     |                | _                                |
|                         |                                  |                                              |                       |                     |                | Back Next                        |

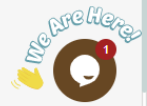

Applicant attaches any relevant documentation that will aid in his/her application. This include the mandatory statutory documents as marked by the asterisks and the zipped shapefile data of the PDP

|                                      | 8:55:37 AM<br>September 29, 2022                | SHAMBA LAKO, HATI SAFI                 | <u> </u>                     | Registered County Physical Planner |
|--------------------------------------|-------------------------------------------------|----------------------------------------|------------------------------|------------------------------------|
| ardhisasa<br>Shamba Lako, Hati Safi! | Home / Dashboard / MoLPP / Physical Planning /  | Approval of PDP / New Application      |                              |                                    |
|                                      | Approval of PDP: New Applicati                  | ion                                    |                              |                                    |
| Services                             | PAQs (2)                                        | Application Details                    | 4 Attach Files               | 5 Verify Details                   |
| My Properties                        | Documents                                       |                                        |                              |                                    |
| My Wallet                            | Authorization letter c                          | Choose file Prove of circulation to co | Dunty surveyor * Choose file |                                    |
| My Appointments                      | Advert from dailies(Swahili) *                  | Choose file Gazette notice *           | Choose file                  |                                    |
| Notifications                        |                                                 |                                        | _                            |                                    |
| e Account                            | Advert from dailies(English) *                  | Choose file PDP pdf file *             | Choose file                  |                                    |
|                                      | Prove of circulation to county commissioner * c | Choose file PDP Shape file (.zip form  | mat) * Choose file           |                                    |
|                                      | Prove of circulation to county land officer *   | Choose file                            |                              |                                    |
|                                      | Additional documents                            |                                        |                              |                                    |
|                                      |                                                 |                                        |                              | Back Next                          |
|                                      |                                                 |                                        |                              |                                    |

### Applicant confirms if all the information provided are true and all the relevant documents are attached before submitting the application

|                         | 8:59:21 AM<br>September 29, 2022        | SHAMBA LAKO, HATI SAFI                    | 🔔 🌍 Reg                                     | stered County Physical Planner               |
|-------------------------|-----------------------------------------|-------------------------------------------|---------------------------------------------|----------------------------------------------|
| Shamba Lako, Hati Safi! | Home / Dashboard / MoLPP / Physical Pla | nning / Approval of PDP / New Application |                                             |                                              |
|                         | Approval of PDP: New App                | lication                                  |                                             |                                              |
| Services                | 🖉 FAQs                                  | Application Details                       | 💋 Attach Files                              | 5 Verify Details                             |
| My Properties           | Application Details                     |                                           | Application documents                       |                                              |
| My Wallet               | Type of Application:                    |                                           | Authorization letter                        | rossi.pdf                                    |
| My Appointments         | Title:                                  | Evicting site for Chiefs camp             | Advert from dailies(Swahili)                | rossi.pdf                                    |
| My Tickets              | Dauslanmant Dian Deference Number       |                                           | Advert from dailies(English)                | rossi.pdf                                    |
| Notifications           |                                         | 2.5 Ha                                    | Prove of circulation to county              | rossi.pdf                                    |
| e Account               | Approximate Acreage.                    | 2.011a.                                   | Prove of circulation to county land officer | rossi.pdf                                    |
|                         |                                         |                                           | Prove of circulation to county<br>surveyor  | rossi.pdf                                    |
|                         | Project Location Details                |                                           | Gazette notice                              | rossi.pdf                                    |
|                         | County:                                 | Siaya                                     | PDP pdf file                                | rossi.pdf                                    |
|                         | Sub County:                             | Alego Usonga                              | PDP Shape file                              | 0d2e4129-a490-4af9-bfbc-<br>a252f48aa2f3.zip |
|                         | Locality:                               | Mur Malanga                               |                                             | Section 2                                    |
|                         |                                         |                                           |                                             | Daak Cubmit                                  |

#### Applicant confirms that he/she wants to submit the application. Click 'Yes' to submit the application

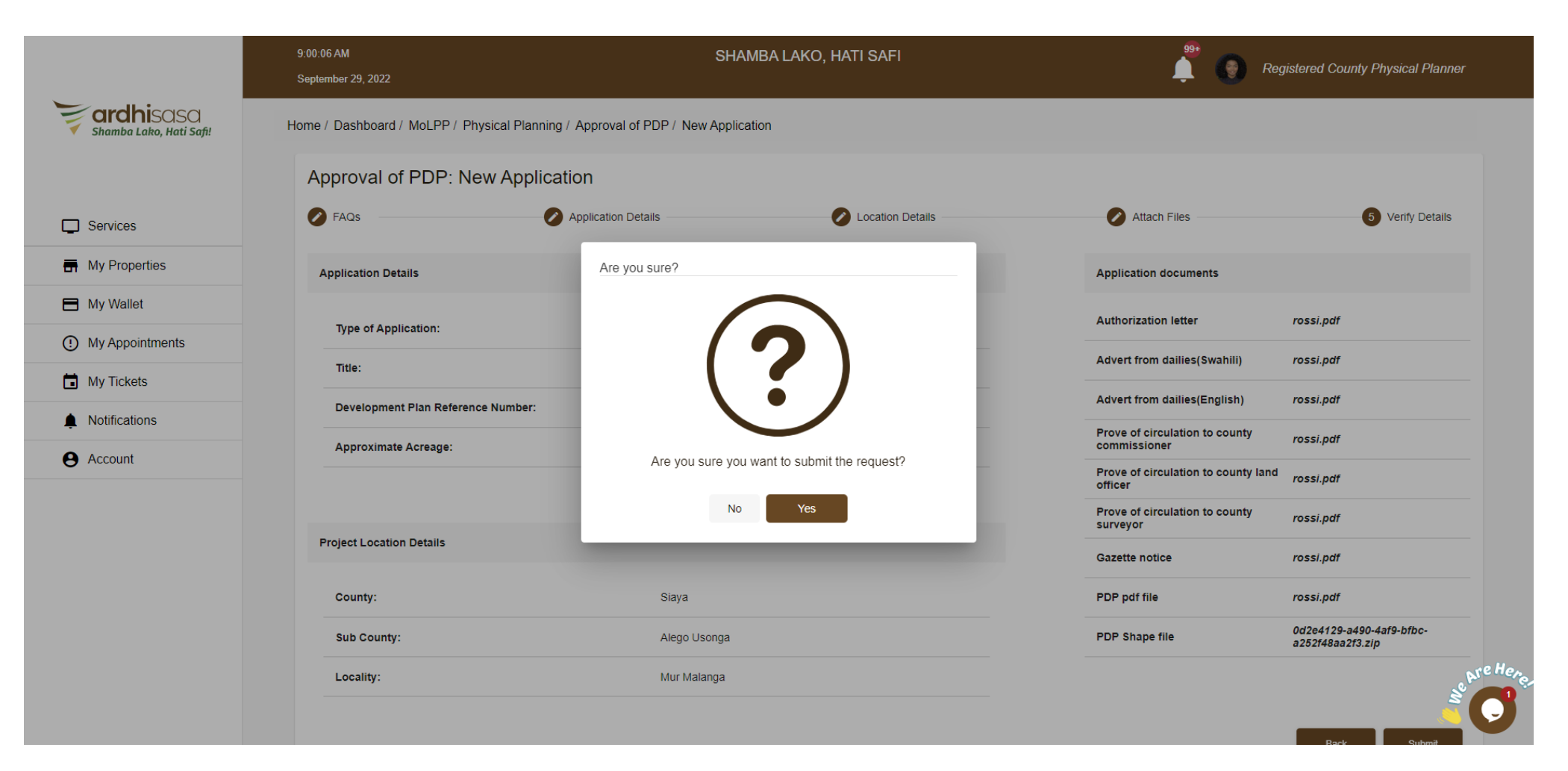

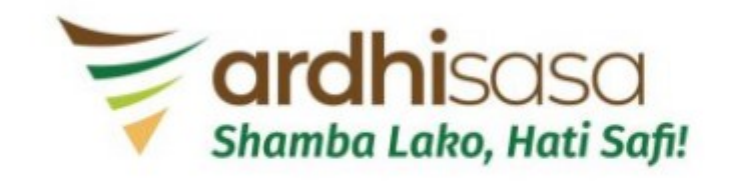

**PDP** Approval

Application

**Submitted Successfully**